# Робота з WEB-інтерфейсом

| 1 | Параметри доступу                                             | 1 |
|---|---------------------------------------------------------------|---|
| 2 | Розділ меню «Баланс»                                          | 1 |
| 3 | Розділ меню «Параметри»                                       | 2 |
|   | 3.1 Конфігурація системи                                      | 2 |
|   | 3.2 Параметри відправки повідомлень                           | 2 |
|   | 3.3 Параметри доступу до ЕРР / WEB / EMAIL                    | 2 |
|   | 3.4 Зміна пароля                                              | 2 |
|   | 3.5 Замовлення SSL-сертифікату                                | 2 |
| 4 | Розділ меню «Домени»                                          | 3 |
| 5 | Розділ меню «Контакти»                                        | 3 |
| 6 | Розділ меню «Хости»                                           | 3 |
| 7 | Розділ меню «Пошук»                                           | 3 |
|   | 7.1 Пошук доменів, Пошук контактів, Пошук хостів              | 3 |
|   | 7.2 Пошук доменів, що використовують хост в якості nameserver | 3 |
|   | 7.3 Черга заявок на трансфер                                  | 3 |
| 8 | Розділ меню «Звіти»                                           | 3 |
|   | 8.1 Звіт про виконані платні операції реєстратора             | 3 |
|   | 8.2 Список об'єктів реєстратора (xml)                         | 3 |
|   |                                                               |   |

## 1 Параметри доступу

Web-інтерфейс реєстратора доступний за адресою: <u>https://nic.dp.ua/balance/</u>

Є обмеження доступу по IP, первинний список дозволених IP адрес слід надіслати Адміністратору, за адресою <u>hostmaster@dp.ua</u>. Надалі список адрес може бути відредагований з web-інтерфейсу.

Як логін при авторизації слід використовувати ідентифікатор реєстратора (reg-id), пароль використовується той же, що і при доступі за протоколом ЕРР.

| Ідентифікатор              | Reg-id реєстратора                                                                                                    |
|----------------------------|----------------------------------------------------------------------------------------------------|
| Договір                    | Номер та термін дії договору                                                                                                    |
| Залишок авансових коштів   | Залишок на рахунку (грн)                                                                                                    |
| Доступ до платних операцій | Не залежить від решти. Наприклад,<br>реєстратор може бути включений<br>кредитний ліміт (при отриманні від нього<br>копії платіжного доручення). |

## 2 Розділ меню «Баланс»

| Автоблокування по закінченню терміну<br>реєстрації          | Активовано функціонал autohold *                                                                     |
|-------------------------------------------------------------|----------------------------------------------------------------------------------------------------|
| Автовидалення по закінченню терміну<br>AutoRenewGracePeriod | Активовано функціонал autodelete *                                                                   |
| Умови передачі ПД підтверджені                              | Отримано відповідний гарантійний лист із переліком IP адрес.                                         |
| Термін дії останнього згенерованого сертифіката             | Термін закінчення дії сертифіката,<br>згенерованого для реєстратора за заявкою<br>get cert останнім. |

\* Підписано відповідну додаткову угоду

### 3 Розділ меню «Параметри»

3.1 Конфігурація системи

При прихованні даних Реєстранта на WHOIS, використовується поштовий проксі Адміністратора в домені whoisprivacyprotect.dp.ua, згенерована системою адреса якого і виводиться в полі email об'єктів contact. Але Реєстратор може задати свій формат підміни для поля email.

Зазначені Реєстратором статуси будуть автоматично встановлюватися для доменних імен зареєстрованих або отриманих в процесі трансферу.

#### 3.2 Параметри відправки повідомлень

Зміна контактних адрес для надсилання Реєстром повідомлень адміністративного, технічного та фінансового характеру. Адреса, зазначена як конатктна в договорі, є однією з контактних з адміністративних питань і не може бути змінена без офіційної заяви Реєстратора.

3.3 Параметри доступу до EPP / WEB / EMAIL

Адреси, з яких дозволено доступ до Реєстру з використанням відповідного інтерфейсу.

Увага! При зміні параметрів доступу по ЕРР / WEB Реєстратору, який раніше надсилав гарантійний лист щодо передачі ПД, необхідно надіслати його заново.

#### 3.4 Зміна пароля

Змінення пароля, який використовується для доступу Реєстратора до Реєстру. Потрібно ввести поточний пароль. Пароль змінюється одразу для всіх способів доступу.

#### 3.5 Замовлення SSL-сертифікату

Аналог спеціальної команди "get cert". Згенерований сертифікат надсилається на контактну електронну адресу Реєстратора.

## 4 Розділ меню «Домени»

Ренерація запитів до Реєстру для реалізації операцій domain:info, domain:create, domain:update, domain:renew, domain:delete, domain:transfer (request), domain:restore.

## 5 Розділ меню «Контакти»

Ренерація запитів до Реєстру для реалізації операцій contact:info, contact:create, contact:update, contact:delete.

## 6 Розділ меню «Хости»

Ренерація запитів до Реєстру реалізації операцій host:info, host:create, host:update, host:delete.

## 7 Розділ меню «Пошук»

### 7.1 Пошук доменів, Пошук контактів, Пошук хостів

Пошук відповідних об'єктів Реєстратора. Якщо жодне поле для введення форми не заповнене, виводиться список усіх об'єктів відповідного типу.

#### 7.2 Пошук доменів, що використовують хост в якості nameserver

Пошук доменів, що використовують зазначений хост як nameserver. Якщо вказано хост, що належить домену Реєстратора, пошук ведеться по всіх доменах, якщо зовнішній хост або хост іншого реєстратора — пошук ведеться лише за доменом поточного Реєстратора.

### 7.3 Черга заявок на трансфер

Черга заявок на трансфер. Підтвердження та скасування заявок. Відмова від своїх заявок, які ще не були підтверджені реєстратором домену.

### 8 Розділ меню «Звіти»

#### 8.1 Звіт про виконані платні операції реєстратора

Звіт видається за місяцями, починаючи з 1 січня 2016 року.

### 8.2 Список об'єктів реєстратора (xml)

Генерація файлу, що містить інформацію про всі об'єкти реєстратора у форматі XML.

18 липня 2022 г.